## <u>Vertretungsplanabruf</u>

Liebe Schülerinnen und Schüler,

die erstmalige Anmeldung im Vertretungsplan-Kurs ist nur über die Webseite <u>http://moodle.fvag.net</u> möglich.

Danach gibt es die Möglichkeit, den Vertretungsplan der Schule per Moodle-App oder weiterhin über einen Webbrowser abzurufen.

Der Login erfolgt in beiden Fällen mit dem Schul-Benutzernamen und dem Schul-Kennwort.

## Vertretungsplanabruf über einen Webbrowser

Der Zugang zu Moodle kann auf zwei Wegen erfolgen:

- 1. Zugang über die Schulhomepage <u>http://www.fvag.net</u> Dort auf den Login-Bereich gehen und den Link zu Moodle anklicken.
- 2. Direkt auf die Moodle-Startseite durch Eingabe des Hyperlinks <u>http://moodle.fvag.net</u>.

Der zu suchende Kurs heißt "Vertretungsplan Schülerinnen und Schüler".

## Vertretungsplanabruf auf dem Smartphone oder Tablet per App

Unter <u>https://download.moodle.org/mobile</u> sind die Links zu den entsprechenden App-Stores zu finden.

In der nun installierten App erreicht man das Menü über die 3 Striche oben links.

Als Adresse für unser Moodle ist <u>https://moodle2.fvag.hn.bw.schule.de/moodle</u> in der App einzugeben. Zur Anmeldung den eigenen Schulbenutzernamen und das -kennwort verwenden.

Der zu suchende Kurs heißt "Vertretungsplan Schülerinnen und Schüler"

Ist der Vertretungsplan aufgerufen, lässt er sich über den Punkt "Neuladen" im Menü oben rechts (3 Punkte) auf den neuesten Stand aktualisieren.

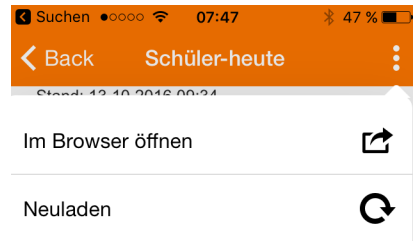

Der Terminkalender der Schule kann im Menü links oben (3 Striche) unter dem Punkt "Kalendereinträge" aufgerufen werden.